## ST26T-2907: work-around

If your verification report indicates "The mandatory feature table is missing from this sequence", then we recommend that you follow these steps to resolve the issue before filing:

1. Go to WIPO Sequence software and press 'Import sequence listing';

- 2. Give a different name to the project so that you will be able to find it in the list of projects;
- Check the boxes to import all general information part and all sequences;
   Once the sequence listing has been imported, navigate to the sequence(s) that had the missing feature table error. You will notice that the
- a. Once the sequence issuing has been imported, havigate to the sequence(s) that had the miss qualifiers mol\_type and organism of the 'source' feature are blank, i.e., they contain no data;
  5. Add the correct data to the qualifiers mol\_type and organism as you did in the initial project;
  6. Enter any additional features and qualifiers for the sequence(s) that had the error;
- 7. Validate the project;
- 8. Generate the sequence listing; and
- 9. Validate the sequence listing by using 'Validate Sequence Listing' function of WIPO Sequence.

This time there should be NO error about a missing feature table for the given sequence.